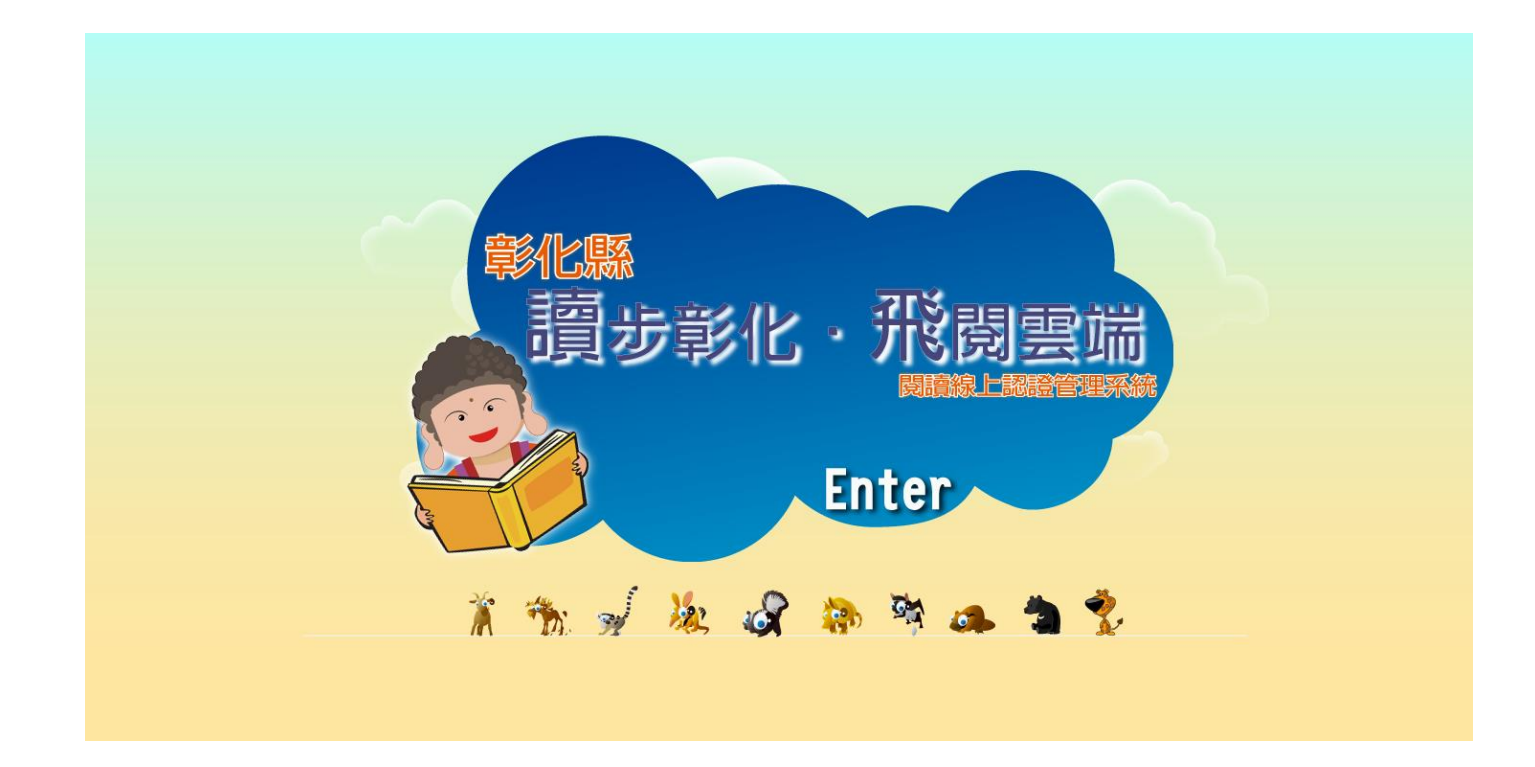

#### 彰化縣-讀步彰化 飛閥雲端 認證說明

# 學校網站,學生專區,閱讀線上認證系統

| 边蒞臨靜修       | هرابه         |                                                         |                                                                                                    |                                   |                     |  |
|-------------|---------------|---------------------------------------------------------|----------------------------------------------------------------------------------------------------|-----------------------------------|---------------------|--|
| 歡迎蒞臨~靜修國小   | 最新消息 - 常用下載   | - 教師專區 -                                                | 學生專區▼家長專區▼                                                                                                    | 重要網站 • 🧰 課程計畫 •                   |                     |  |
| 112學年度重要通知  |               |                                                         | <ul> <li>➡ HyRead ebook 彰化雲端電</li> <li>二 友善校園評估量表</li> <li>二 彰化G-suite</li> <li>二 教育雲</li> <li>二 靜修圖書館</li> <li>二 學習扶助科技化評量</li> <li>二 閱讀線上認證系統</li> <li>二 因材網</li> <li>二 資訊課線上教材</li> <li>二 校園打字Game</li> <li>二 健康促進網路問卷-教師講</li> <li>二 校園學生資源網</li> <li>二 健康促進網路問卷-學生講</li> <li>→ 全居確空素善白班輕易</li> </ul> | 子書庫                               |                     |  |
| 112新生報到注意事項 | <b>L校吴弘政老</b> | 師榮獲特殊優良教師金                                              | ➡ 主C員女系食日兆計里 ➡ 藥物濫用防制問卷                                                                                                    | ₹「檢舉賄選、人人有責・0800-024099轉4」 2022-0 | 06-22 公告 勿將紫外線消費(殺菌 |  |
| 教學與命題光碟教學區  |               |                                                         | ➡ 反霸凌信箱                                                                                                    | 新公告                               |                     |  |
| 新影印機安裝及使用方式 | 發佈時間          | 文章標題                                                    | ↓ ↓ ☆ 秋園末前純近<br>→ 菜物濫用資源網                                                                                                    |                                   | 發佈者                 |  |
| 彰化校園e指通     | 2023-08-21    | ◎ 靜修國小112學年月                                            | ➡教育部防災教育資訊網                                                                                                    | 果                                 | 教務處                 |  |
| 111下學期重要行事  | 2023-08-21    | 靜修國小112學年前                                              | L<br>支小一新生反二升二暨四升五編批後                                                                                                    | 補到轉入學生第二次電腦公開抽籤結果                 | 教務處                 |  |
|             | 2023-08-18    | 2023-08-18 2011 彰化縣員林市靜修國民小學112學年度第4次長期代課教師甄選(第三階段)結果公告 |                                                                                                    |                                   |                     |  |
| 112學中度教科音版平 |               | Sector and                                              |                                                                                                    |                                   |                     |  |

## 點選連結進入,讀步彰化飛閥雲端認證系統

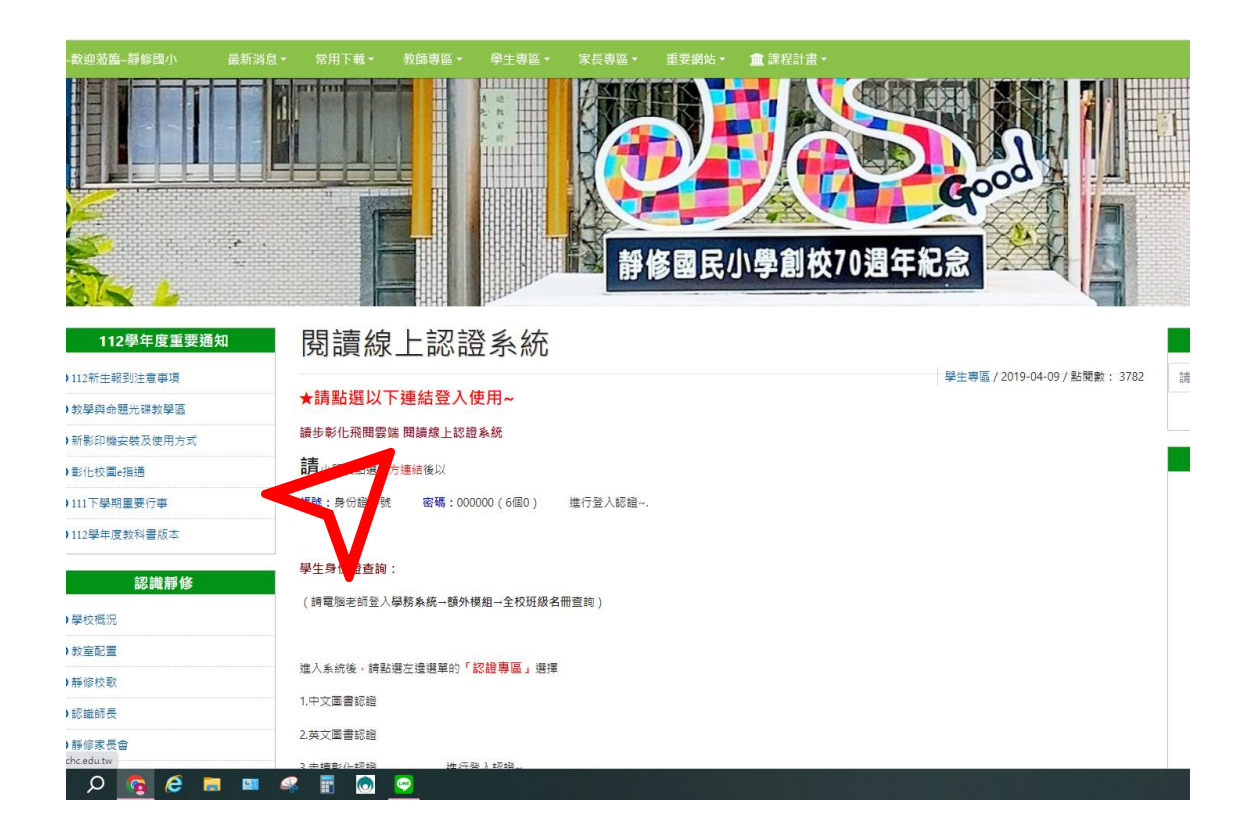

### 讀步彰化 飛閥雲端認證系統

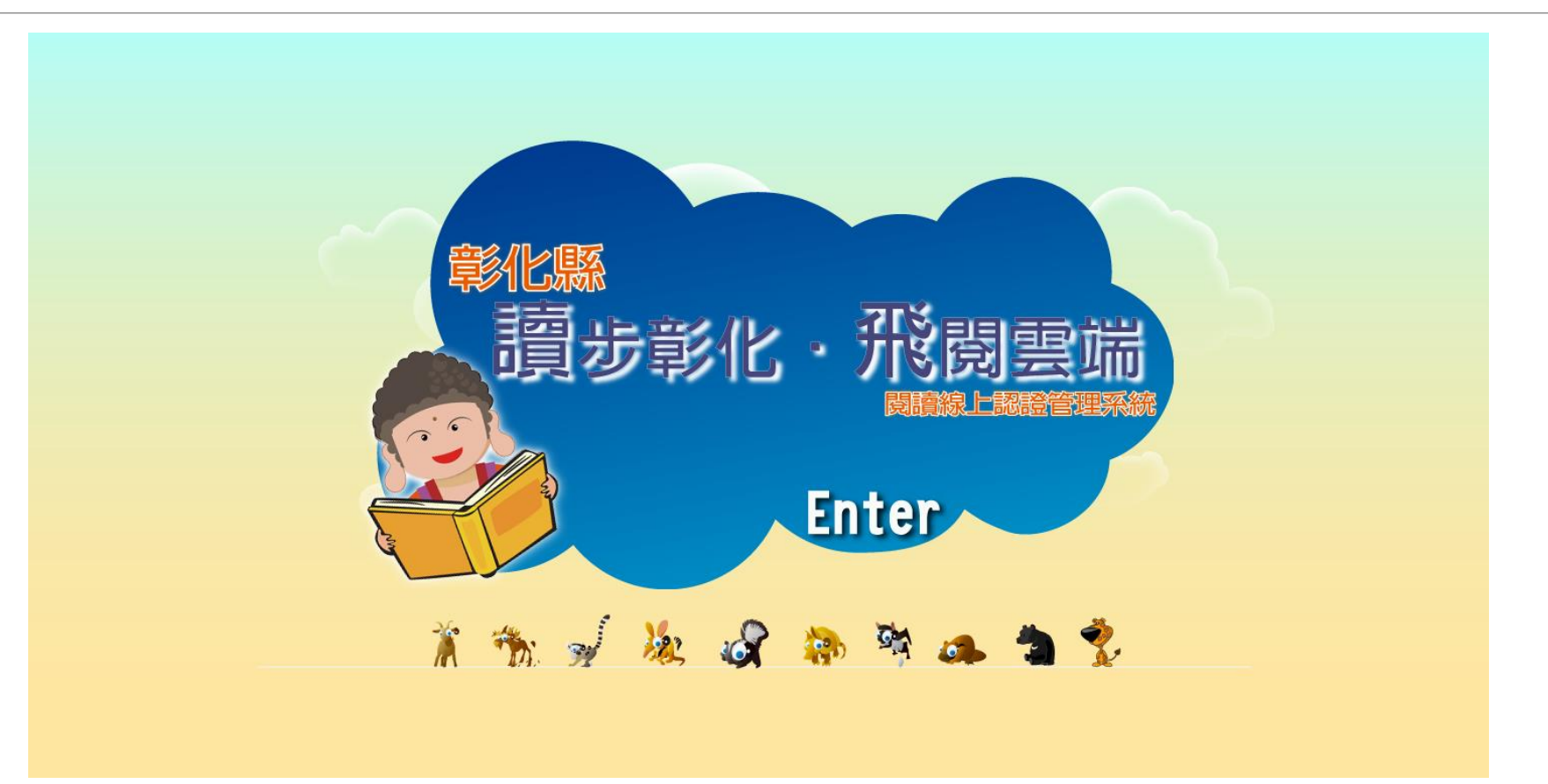

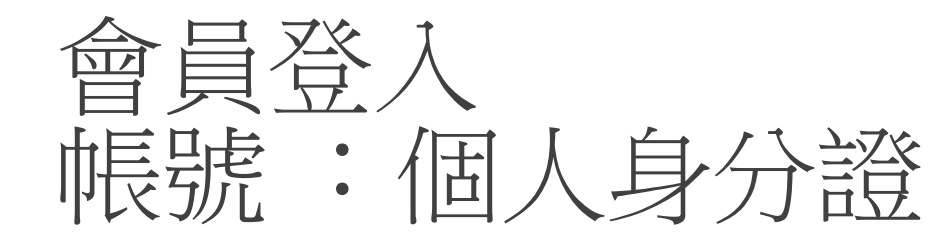

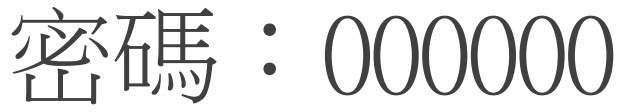

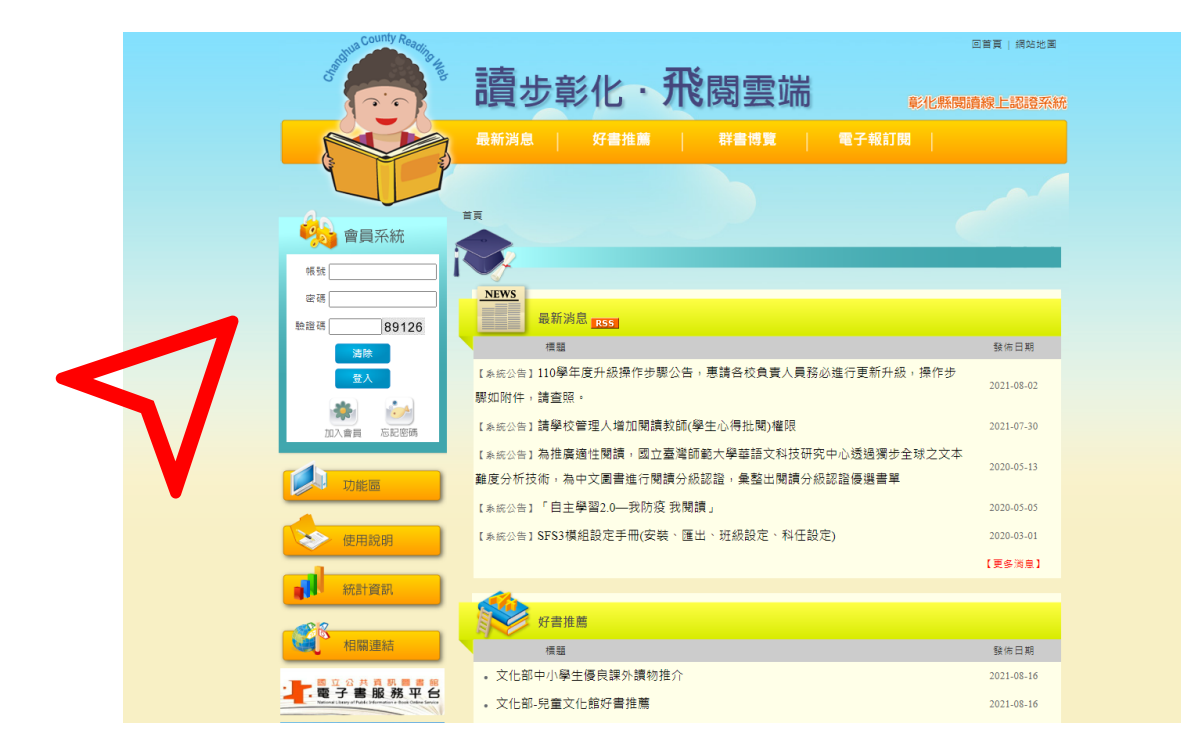

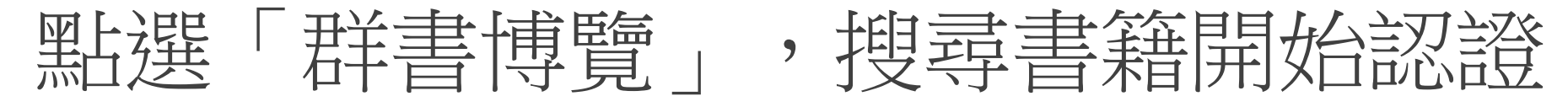

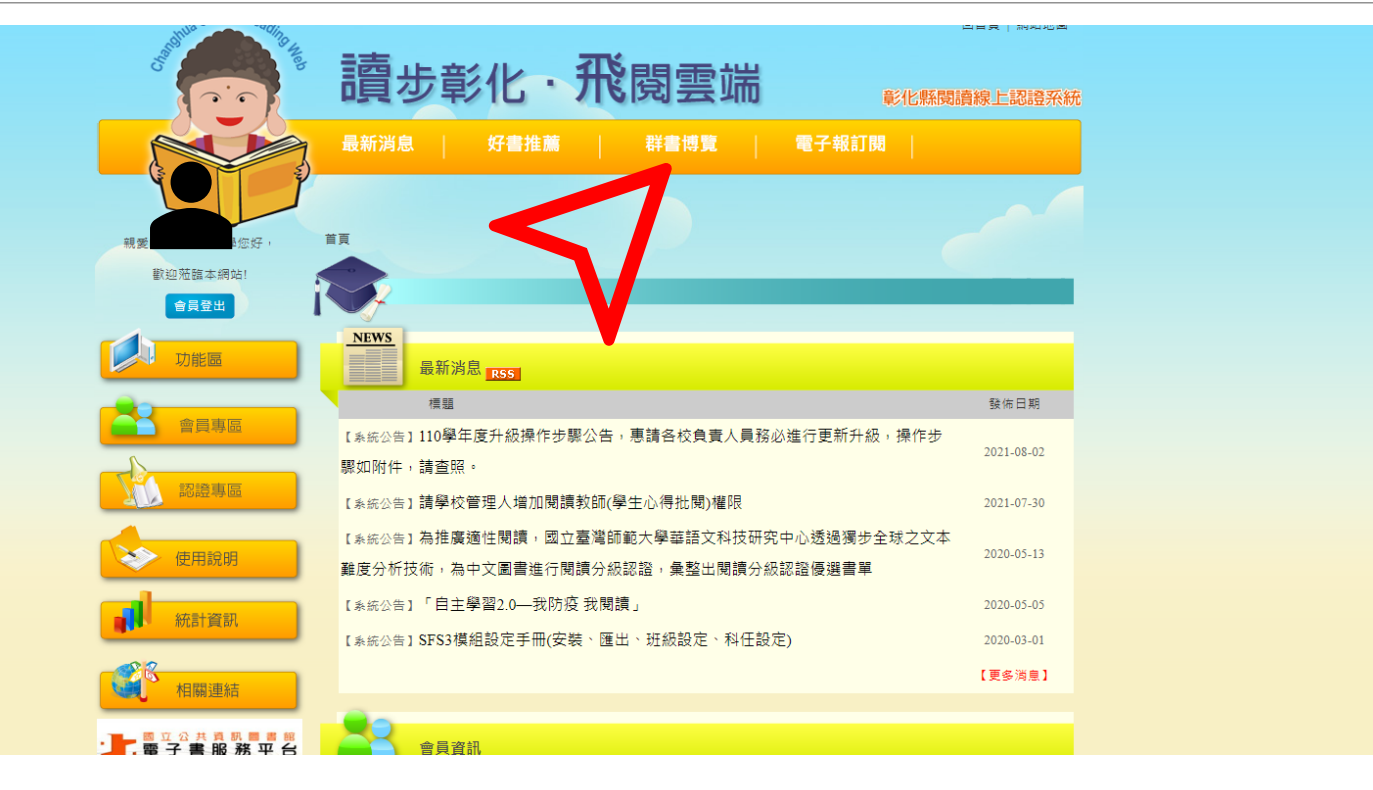

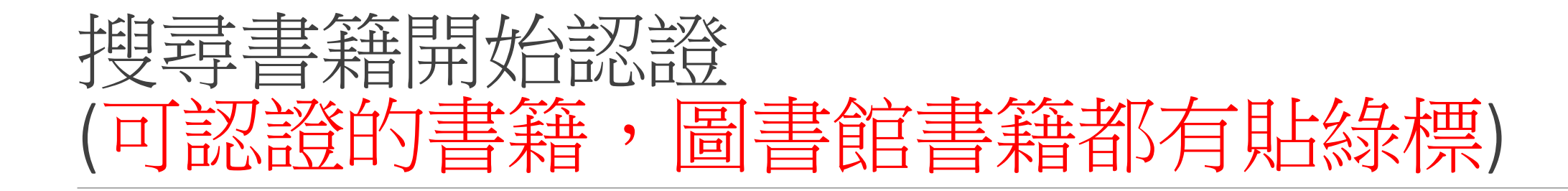

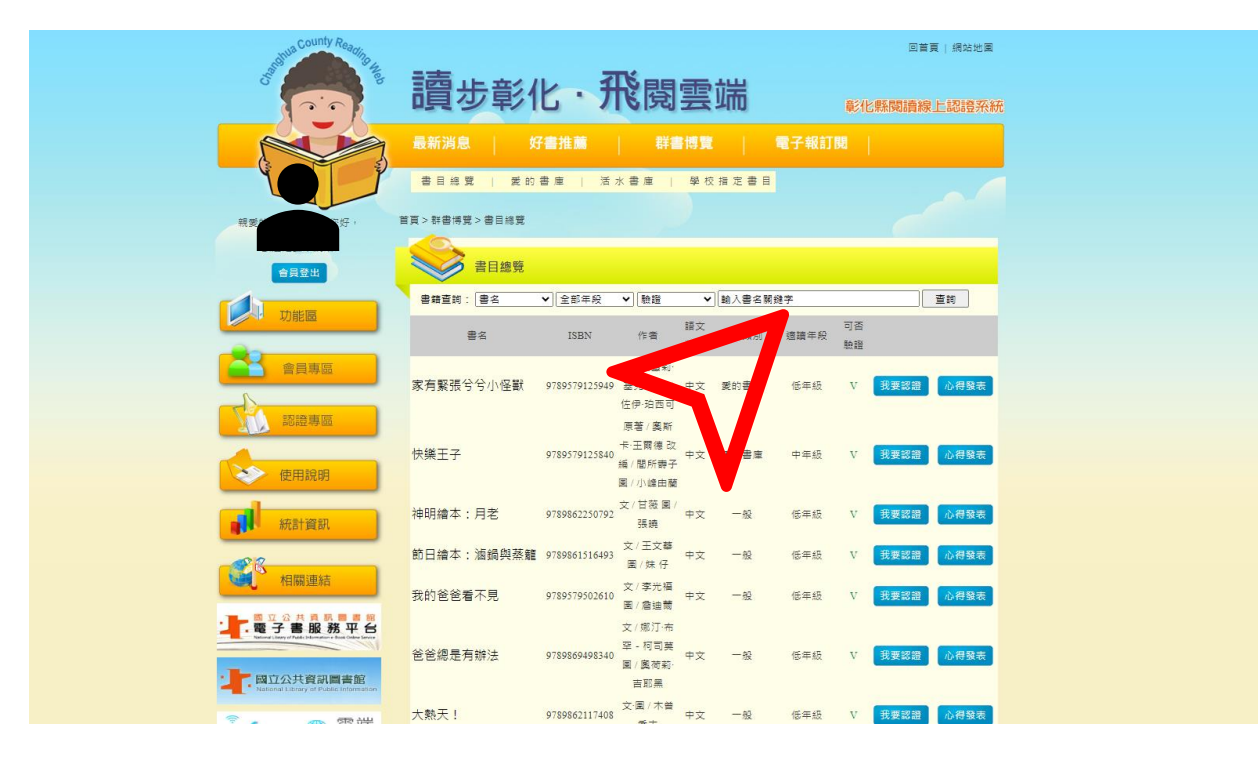

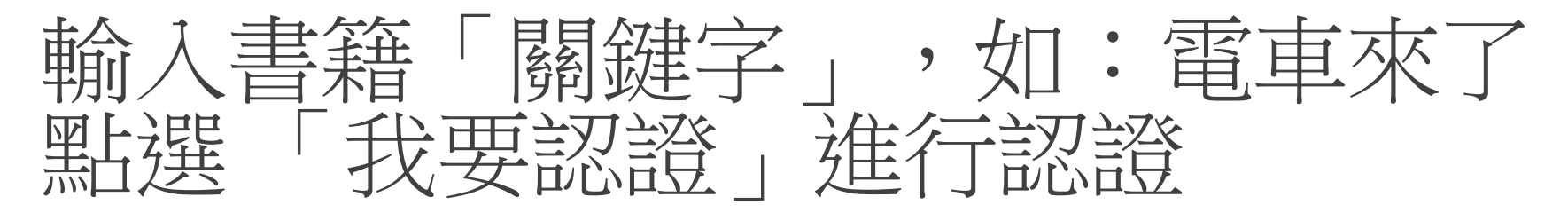

|   |              |                               |                     |                  |       |          | 回首頁 網站地圖 |
|---|--------------|-------------------------------|---------------------|------------------|-------|----------|----------|
| 5 | 讀非部          | ル. 引                          | Seg.                | また               |       |          |          |
|   | 唄少杉          | <u>ь · л</u>                  | [1]:                | 云圳               |       | 彰化縣閱     | 讀線上認證系統  |
| 7 | 最新消息         | 好書推薦                          | 群書                  | 博覽               | 電子報訂問 |          |          |
| ) | 書目總覽   愛的    | う書庫   活水                      | 書庫                  | 學校指定書目           | 1     |          |          |
| 1 | 首百>群書博覽>書目總覽 |                               |                     |                  |       |          |          |
|   |              |                               |                     |                  |       |          |          |
|   | 書目總覽         |                               |                     |                  |       |          |          |
|   | 書籍查詢:書名      | ✔ 全部年段                        | ▼融證                 | ▼ 電車來了           |       |          | 查詢       |
|   | 書名           | ISBN                          | 作者                  | 語文<br>書目類別<br>類別 | 適請年段  | 可否<br>驗證 |          |
|   | 電車來了 噹噹噹     | <sup>5</sup><br>9789863380566 | z / 竹下文子<br>圖 / 鈴木守 | 中文 愛的書庫          | 低年級   | V 我要     | 認證 心得發表  |
|   |              | 第1                            | 頁 上10頁 📢            | 🛚 1 🕪 下10頁       | 最後頁   | 7        |          |
|   |              |                               |                     |                  |       |          |          |
|   |              |                               |                     |                  |       |          |          |
|   |              |                               |                     |                  |       |          |          |
|   |              |                               |                     |                  |       |          |          |
|   |              |                               |                     |                  |       |          |          |
|   |              |                               |                     |                  |       |          |          |
|   |              |                               |                     |                  |       |          |          |
|   |              |                               |                     |                  |       |          |          |

# 每本認證書籍,有10題選擇題。 通過8題以上認證就成功了。

| 讀步彰化·                       | 飛閱雲端<br><sub>彰化縣閱讀線上認證系統</sub>                                                                      |
|-----------------------------|----------------------------------------------------------------------------------------------------|
| 最新消息   好書推薦                 | 群書博覽   電子報訂閱                                                                                        |
| きて、初始中に                     |                                                                                                    |
| 認證進行中                       |                                                                                                    |
|                             | 認證測驗                                                                                                |
|                             | <ol> <li>在書中,電車來了,才聽到廣播:「請退到警戒線後方,以免發<br/>生危險。」咻—咻—咻—的特快列車很快的飛馳過去。請問當時<br/>有多少人退到警戒線的後方?</li> </ol> |
|                             | ○ 四個人。                                                                                              |
| 書名:電車來了 喧嚷喧<br><br>學校: 靜修國小 | ○ 五個人。                                                                                              |
| 年級: 五年級 年級<br>班級: 班         | ○ 三個人。                                                                                              |
| 座號:7號                       | ○ 兩個人。                                                                                              |
|                             | ·····································                                                               |

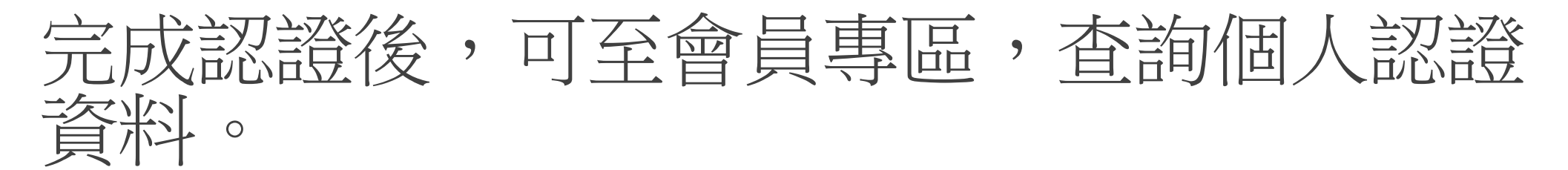

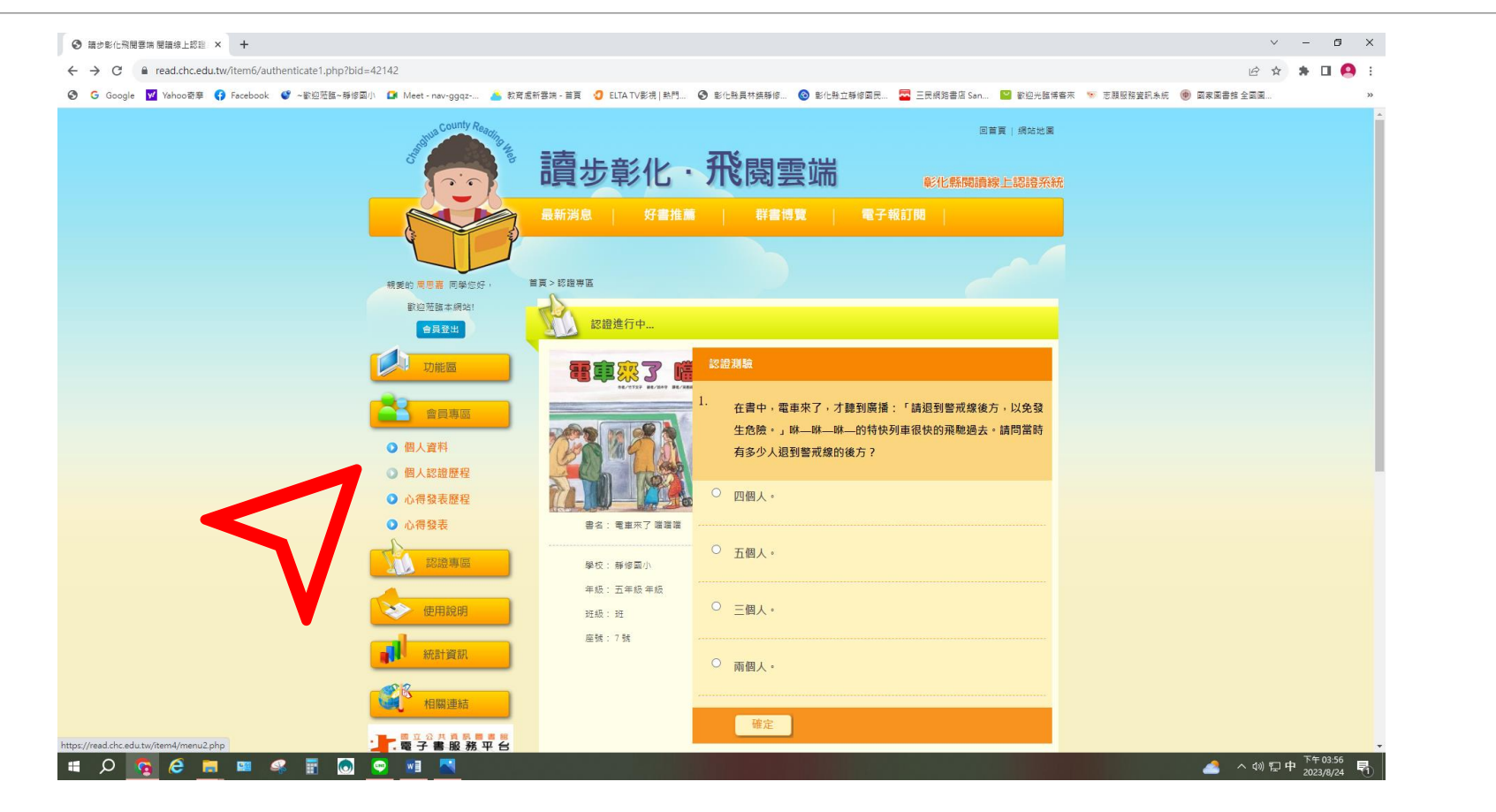

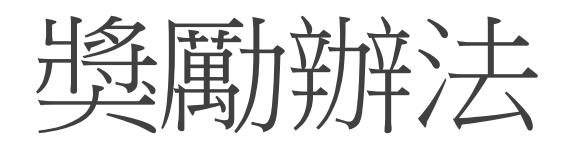

|                              | 獎勵等級                           | 獎勵辦法        |
|------------------------------|--------------------------------|-------------|
|                              | 1.認證分數達100分(每學期)               | 學校獎狀和禮物     |
| 飛越雲端<br>獎勵辦法                 | 2.認證分數達200分(每學期)               | 學校獎狀和禮物     |
|                              | 3.認證分數達300分(每學期)               | 學校獎狀和禮物     |
|                              | 4.各年級認證優秀學生擇優5-10名             | 學校獎狀和禮物     |
|                              | 5.認證分數達3000分                   | 縣府獎狀及縣長頒獎合照 |
|                              | 6.認證分數達5000分                   | 縣府獎狀及縣長小客人  |
|                              | 7.認證分數達10000分                  | 縣府獎狀及縣長用餐   |
| 註:獎勵等級1-3,上學期8月-12月,下學期1月-5月 | -<br>,由課程組統計,學校進行頒獎。獎勵等級4,各學年擇 | 優5-10名進行頒獎  |